Procedura per registrarsi al portale <u>https://formazione.izsum.it</u> ed iscriversi al corso FAD sincrono ECM **"SEAFOOD INDUSTRY ACADEMY 2025"** 

Per assistenza nell'utilizzo della piattaforma FAD e per qualsiasi segnalazione tecnica relativa al Portale della Formazione, contattare l'help desk dell'azienda Invisiblefarm via email o telefonicamente Email: <u>assistenza formazione izsum@invisiblefarm.it</u> Telefono: 030 7776307 Il servizio help desk è operativo dal lunedì al venerdì dalle 9.00 alle 12.00 e della 14.00 alle 17.00

Per informazioni relative al corso: UOS.VD Formazione e Centro di Documentazione Scientifica Telefono: 075/343260 – 295 – 257 e-mail: <u>formazione@izsum.it</u> ENTRARE NEL PORTALE <a href="https://formazione.izsum.it">https://formazione.izsum.it</a>:

- 1) <u>Per coloro che sono già registrati al portale</u> si raccomanda di verificare la propria scheda anagrafica; in particolare nome, cognome, data di nascita, codice fiscale, mail, ruolo, profilo, categoria lavorativa, professione ECM e di aggiornare i suddetti dati, in particolare l'indirizzo e-mail che rappresenta la modalità principale di comunicazione.
- 2) Per coloro che non sono registrati dalla home page cliccare su REGISTRATI AL PORTALE

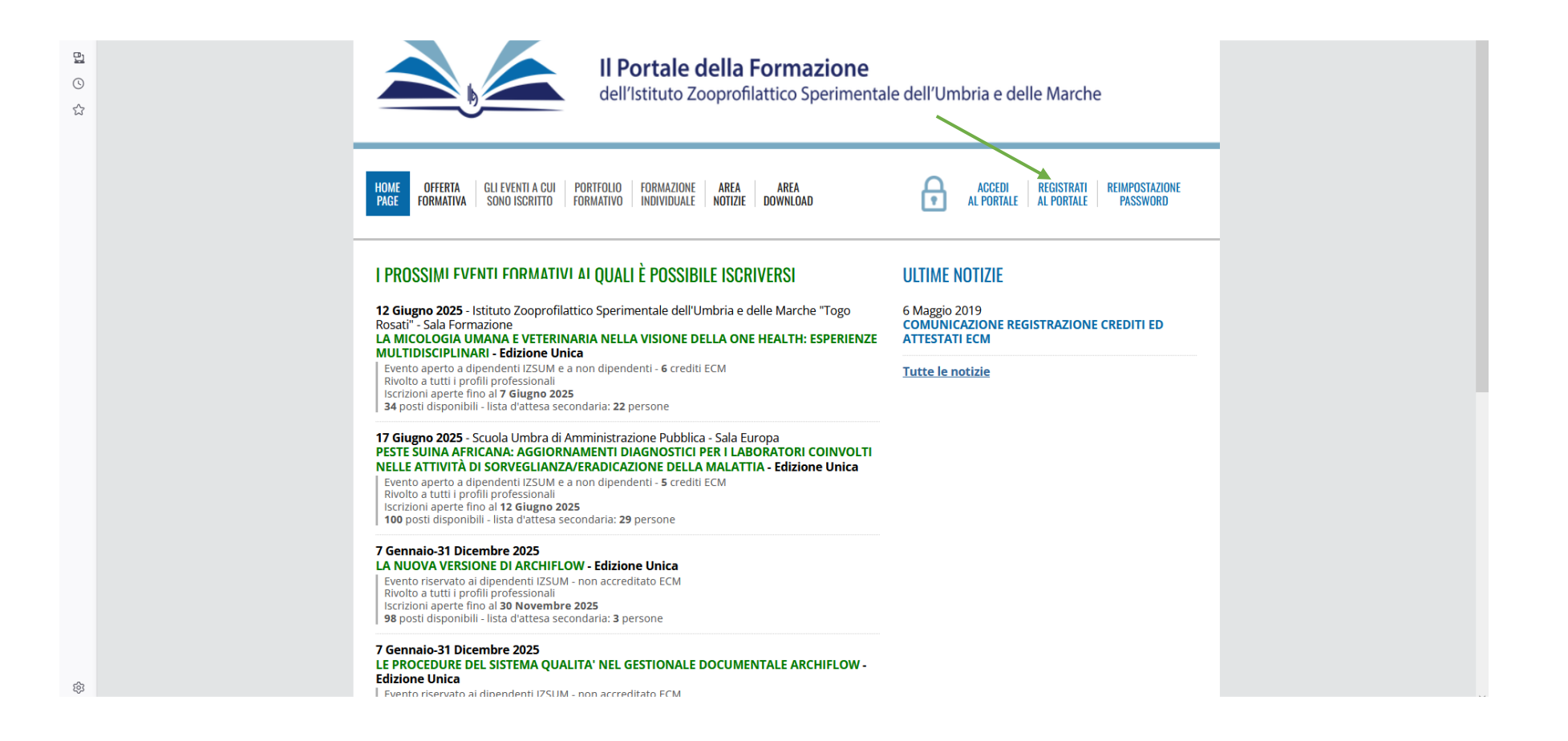

## 3) Inserire il proprio codice fiscale e cliccare avanti

| ← → C O A == https://formazione.izsum.it/registrazione                                                                                                    | 臣 90% ☆ 🛛 🗸 Ξ |
|----------------------------------------------------------------------------------------------------|---------------|
| 🕣 Importa segnalibi 💊 Come iniziare 🗋 Altri segnalibri   🕀 Nuova scheda                                                                                                    |               |
| Il Portale della Formazione<br>dell'Istituto Zooprofilattico Sperimentale dell'Umbria e delle Marche                                                                                                    |               |
| HOME OFFERTA GLI EVENTI A CUI PORTFOLIO FORMAZIONE AREA AREA AREA AREA ALFORTALE REGISTRATE REMPOSTAZIONE PAGE FORMATIVA SONO ISCRITTO FORMAZIVO INOVIDUALE NOTIZIE DOWNLOAD ALFORTALE ALFORTALE PASSWORD                                                                                                    |               |
| REGISTRAZIONE AL PORTALE                                                                                                    |               |
| Per iniziare il processo di registrazione, immetti il tuo codice fiscale nel campo sottostante.                                                                                                    |               |
| Codice Fiscale *                                                                                                    |               |
| Avanti >                                                                                                    |               |
|                                                                                                    |               |
| Per assistenza nell'utilizzo della piattaforma e per qualsiasi segnalazione tecnica relativa al sito web, contattare l'help desk dell'azienda Invisiblefarm<br>scrivendo a via emailo etelefonicamente (in caso di contatto telefonico far riferimento al portale della formazione IZSUM).<br>Email assistenza formazione izsum@invisiblefarm.it<br>Telefone:030 7776307<br>Il servizio help desk è operativo dal lunedi al venerdi dalle 9.00 alle 12.00 e della 14.00 alle 17.00          |               |
| Istituto Zooprofilattico Sperimentale dell'Umbria e delle Marche "Togo Rosati"                                                                                                    |               |
| Via G-Shariniti, 1 - 06126 Perugia - Tel. (75 3431 - Fax. (75 35047 - CE, e P.NA.00150090546<br>Unità Operativa Formazione el Aggiormamento - <u>formazione@izsumit</u><br>Mara Paola Torlone. Drigente - tel. (75 343296<br>Sonia Piorue - Responsabile P. O. Formazione e Aggiornamento e della Segreteria ECM - tel. 075 343257<br>Gianituza Gioppichim - Accestianamento Rendi ECM - tel. 075 343260<br>Questo sito utilizza esclusivamente cookies tecnici non persistenti.<br>privacy |               |
| See InvisibleFARM                                                                                                    |               |
|                                                                                                    |               |
|                                                                                                    |               |

4) visualizzare l'informativa (freccia rossa) e successivamente tornare alla suddetta pagina, cliccare i flag per le autorizzazioni al trattamento dei dati personali e successivamente andare "avanti"

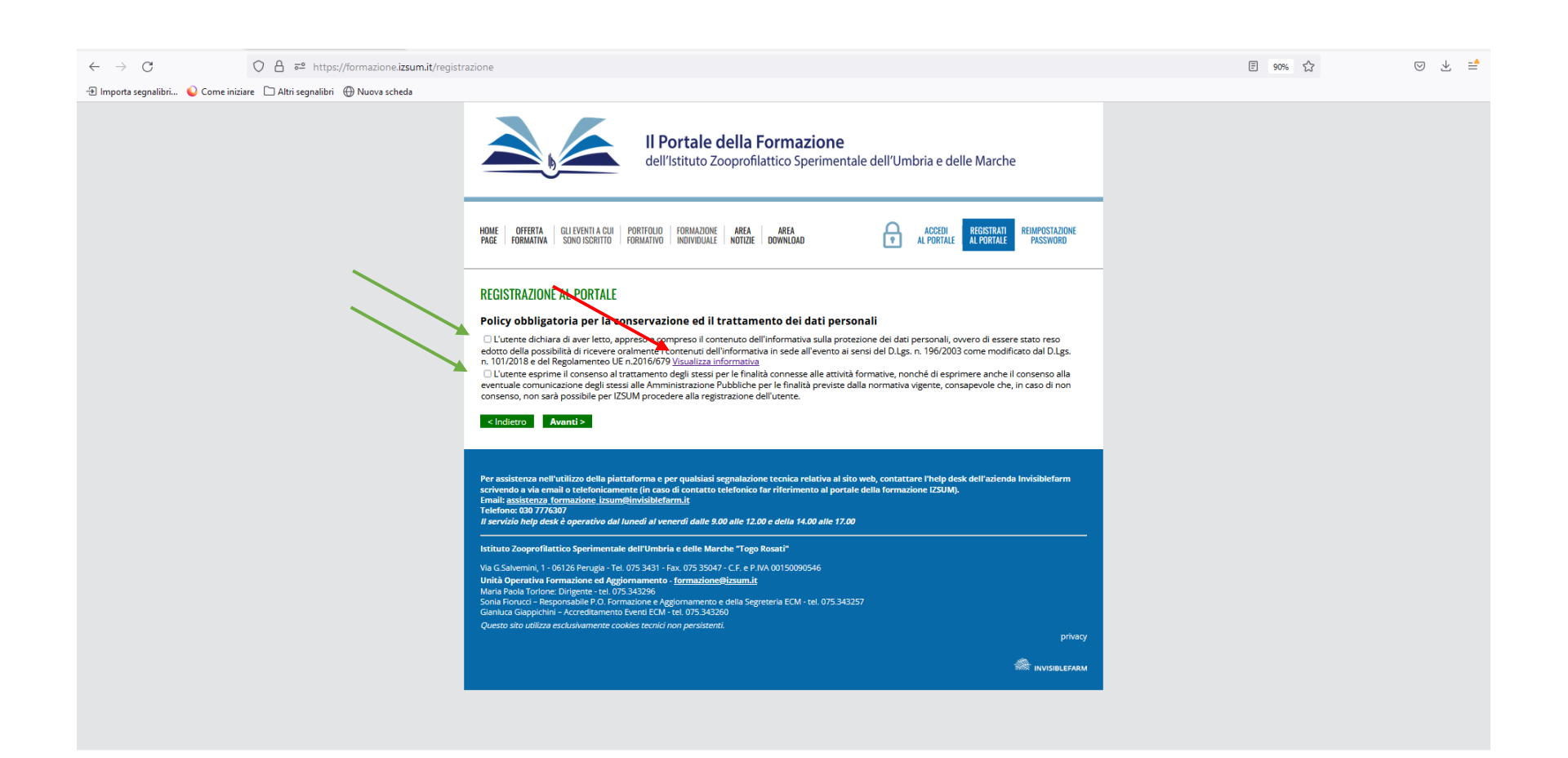

# 5) Inserire i dati anagrafici (con l'asterisco sono evidenziati i dati obbligatori) e cliccare "avanti"

| Eile Modifica Visualizza Cronologia Segnalibri Strumenti Aiuto                                                                      |                                                                                                    |         | - 0 | × |
|----------------------------------------------------------------------------------------------------|----------------------------------------------------------------------------------------------------|---------|-----|---|
| ← → C O A 5 <sup>2</sup> https://formazione.izsum.it/regi<br>⊕ Importa segnalibri O Come iniziare □ Altri segnalibri ⊕ Nuova scheda | strazione                                                                                                    | E 90% 🟠 | ⊘ ± | = |
|                                                                                                    | HOME OFFETTA GLI EVENTI A CUI PORTFOLIO FORMAZIONE AREA AREA AREA FORMATIVA SONO ISCRITTO FORMAZIVO INDIVIDUALE NOTIZZE DOWNLOAD AL PORTALE REDISTRATI AL PORTALE PASSNORD                                                                                                    |         |     |   |
|                                                                                                    | REGISTRAZIONE AL PORTALE   Dati Anagrafici   Titole *   Cognome *   Cognome *   Data di nascita *   Data di nascita *   gg/mnivaaa   Provincia di nascita *   Cognome *   Iudio di nascita *   Vanati di nascita *   Provincia di nascita *   Vanati di nascita *   Provincia di nascita *   Vanati di nascita *   Vanati di nascita *   Provincia di nascita *   Vanati di nascita *   Vanati di nascita *   < |         |     |   |
|                                                                                                    | CAP *       v         Recapiti       v         Telefono       v         Fax       v         Cellulare *       v         Cellulare *       v         E-mail *       v         Frail *       v         PEC       v                                                                                                    |         |     |   |

## 6) Inserire le proprie informazioni professionali:

| □ ← → C ○ A ⊶ formazione.izsum.it/registrazion                                          | ne#                                                                                                    | E 90% 公 | ල ± 💽 ජ = |
|-----------------------------------------------------------------------------------------|----------------------------------------------------------------------------------------------------|---------|-----------|
| 🕣 Importa segnalibri 🞼 GF - Home Page Evento 🛛 📔 GF - Partecipanti Evento 🛛 🞼 GF - Home | Page Evento                                                                                                    |         |           |
| ☆<br>5<br>0                                                                             | HOME OFFERTA GLI EVENTI A CUI PORTFOLIO FORMAZIONE AREA AREA AREA ACCEDI REGISTRATI<br>Page formativa sono iscritto formativo individuale notizie download of al portale registrate password                                                                                                    |         | Î         |
| ☆                                                                                       | REGISTRAZIONE AL PORTALE                                                                                                    |         |           |
|                                                                                         | Informazioni Professionali                                                                                                    |         |           |
|                                                                                         | Tipologia rapporto lavorativo * Dipendente v                                                                                                    |         |           |
|                                                                                         | Ruolo * Ruolo Sanitario v                                                                                                    |         |           |
|                                                                                         | Profilo * Veterinario (profilo ECM) v                                                                                                    |         |           |
|                                                                                         | Professione/Disciplina ECM Veterinario - Igiene degli allevamenti e delle produzioni zootecniche v<br>Solo per profili accreditati ECM                                                                                                    |         |           |
|                                                                                         | Albo professionale * Veterinari v                                                                                                    |         |           |
|                                                                                         | Ordine dei Medici Veterinari della Provincia di Perugia 🗸 🗸                                                                                                    |         |           |
|                                                                                         | Numero di iscrizione all'albo X0000X<br>(se in elenco)                                                                                                    |         |           |
|                                                                                         | Ente presso il quale lavori                                                                                                    |         |           |
|                                                                                         | Denominazione ente                                                                                                    |         |           |
|                                                                                         | Indirizzo                                                                                                    |         |           |
|                                                                                         | Provincia                                                                                                    |         |           |
|                                                                                         | Comune                                                                                                    |         |           |
|                                                                                         | CAP                                                                                                    |         |           |
|                                                                                         | < Indietro Avanti >                                                                                                    |         |           |
|                                                                                         | Per assistenza nell'utilizzo della piattaforma e per qualsiasi segnalazione tecnica relativa al sito web, contattare l'help desk dell'azienda Invisiblefarm via<br>email a telefonicamente<br>Email: assistenza formazione izsum@invisiblefarm.it<br>Telefono: 030 7776307<br>Il servizio help desk è operativo dal lunedi al venerdi dalle 9.00 alle 12.00 e della 14.00 alle 17.00<br>——————————————————————————————————— |         |           |
| ¢                                                                                       | Sonia Fiorucci – reesponsabile P.O. Formazione e Aggiornamento e della Segreteria ECM - tel. 0/5.343257<br>Glanuca Giappichini – Accreditamento Eventi ECM - tel. 075.343260<br>Elizabate 310/cin – Eornaziona – Eoraeneza Terricoli, ed. 1075.343269                                                                                                    |         |           |

## 7) inserire la password scelta come indicato, successivamente andare avanti

| □ ← → C ○ A ⊶ formazione.izsum.it/registrazi                                       | one#                                                                                                    | ፪ 90% ☆ | > ⊻ 💽 ≦ |
|------------------------------------------------------------------------------------|----------------------------------------------------------------------------------------------------|---------|---------|
| 🖅 Importa segnalibri 📔 GF - Home Page Evento 📔 GF - Partecipanti Evento 📔 GF - Hom | e Page Evento                                                                                                    |         |         |
| ☆<br>월<br>ⓒ<br>☆                                                                   | Il Portale della Formazione           dell'Istituto Zooprofilattico Sperimentale dell'Umbria e delle Marche                                                                                                    |         |         |
|                                                                                    | HOME OFFERTA GLI EVENTI A CUI PORTFOLIO FORMAZIONE AREA AREA AREA ACCEDI ALCORDI ALCORTALIONE ALPORTALE REIMPOSTAZIONE PASE FORMATIVA SONO ISCRITTO FORMATIVO INDIVIDUALE NOTIZE DOWNLOAD                                                                                                    |         |         |
|                                                                                    | REGISTRAZIONE AL PORTALE                                                                                                    |         |         |
|                                                                                    | Scelta della password                                                                                                    |         |         |
|                                                                                    | Scegli una password da utilizzare per l'accesso al portale.<br>La password deve essere lunga almeno 8 caratteri.<br>Fai attenzione: il sistema distingue le lettere minuscole dalle maiuscole.                                                                                                    |         |         |
|                                                                                    | Password *                                                                                                    |         |         |
|                                                                                    | Password *                                                                                                    |         |         |
|                                                                                    | < Indietro Avanti >                                                                                                    |         |         |
|                                                                                    | Per assistenza nell'utilizzo della piattaforma e per qualsiasi segnalazione tecnica relativa al sito web, contattare l'help desk dell'azienda Invisiblefarm via<br>emait a telefonicamente<br>Emait: <u>assistenza formazione izsum@invisiblefarm.it</u><br>Telefono: 030 7776307<br>Il servizio help desk è operativo dal lunedi al venerdi dalle 9.00 alle 12.00 e della 14.00 alle 17.00 |         |         |
|                                                                                    | stituto Zooprofilattico Sperimentale dell'Umbria e delle Marche "Togo Rosati"                                                                                                    |         |         |
|                                                                                    | Via G Salvemini, 1 - 06126 Perugia - Tel. 075 3431 - Fax. 075 35047 - C.F. e P.IVA 00150090546<br>UOS VD Formazione e Centro di Documentazione Scientifica - <u>formazione@izsum.it</u><br>Maria Paola Torine: Dirinetta - tel. 075 34306                                                                                                    |         |         |
|                                                                                    | Sonia Florucci - Responsabile P.O. Formazione e Aggiornamento e della Segreteria ECM - tel. 075.343257<br>Gianluca Giappichini - Accreditamento Eventi ECM - tel. 075.343260<br>Elisabetta Piccin - Formazione - Frequenza Tirocini - tel. 075.343265                                                                                                    |         |         |
|                                                                                    | Questo sito utilizza esclusivamente cookies tecnici non persistenti. accessibilita                                                                                                    |         |         |
|                                                                                    | invisible farm                                                                                                    |         |         |
|                                                                                    |                                                                                                    |         |         |

8) Ultimo passaggio "fleggare" le autorizzazioni che si intendono rilasciare e di seguito indicate che si richiede vengano lette con la massima attenzione (si segnala che la prima è necessaria per accedere al Portale, la seconda consente di ricevere informazioni relative agli eventi formativi organizzati da questo Istituto, la terza è relative alla fatturazione dei corsi, la quarta, da accettare, è riferita alla partecipazione a corsi accreditati ECM), CLICCARE SU COMPLETA ISCRIZIONE

| $\Box \ \leftarrow \ \rightarrow \ C \qquad \bigcirc \ \triangle \ \circ \ \text{formazione.izsum.it/registrazione#}$ |                                                                                                    | 悥 70% ☆ | ල ± 💽 ජූ ≡ |
|----------------------------------------------------------------------------------------------------|----------------------------------------------------------------------------------------------------|---------|------------|
|                                                                                                    |                                                                                                    |         |            |
|                                                                                                    |                                                                                                    |         | ^          |
| + V                                                                                                    | Luogo di nascita Perugia                                                                                                    |         |            |
| <u>е</u>                                                                                                    | Genere Maschio                                                                                                    |         |            |
|                                                                                                    | Residenza                                                                                                    |         |            |
| 0                                                                                                    | Indirizzo FFFFFF                                                                                                    |         |            |
|                                                                                                    | Comune Perugia                                                                                                    |         |            |
|                                                                                                    | Provincia PERUGIA                                                                                                    |         |            |
|                                                                                                    | Recapiti                                                                                                    |         |            |
|                                                                                                    | Telefono -                                                                                                    |         |            |
|                                                                                                    | Fax -<br>Cellulare XXXXX                                                                                                    |         |            |
|                                                                                                    | E-mail xxx@xx.it                                                                                                    |         |            |
|                                                                                                    | PEC                                                                                                    |         |            |
|                                                                                                    | Informazioni Professionali                                                                                                    |         |            |
|                                                                                                    | Tipologia rapporto lavorativo Dipendente                                                                                                    |         |            |
|                                                                                                    | Ruolo Sanitario<br>Profilo Veterinario (profilo ECM)                                                                                                    |         |            |
|                                                                                                    | Professione/Disciplina ECM Veterinario - Igiene degli allevamenti e delle produzioni zootecniche                                                                                                    |         |            |
|                                                                                                    | Albo professionale Veterinari<br>Ordine dei Medici Veterinari della Provincia di Perusia                                                                                                    |         |            |
|                                                                                                    | XXXXX                                                                                                    |         |            |
|                                                                                                    | Ente presso il guale lavori                                                                                                    |         |            |
|                                                                                                    | Denominazione ente                                                                                                    |         |            |
|                                                                                                    | Indirizzo -                                                                                                    |         |            |
|                                                                                                    | CAP -<br>Comune -                                                                                                    |         |            |
|                                                                                                    | Provincia -                                                                                                    |         |            |
|                                                                                                    | Policy                                                                                                    |         |            |
|                                                                                                    | Ai sensi della vigente normativa in materia di protezione dei dati personali, reso edotto dei diritti a me garantiti e consapevole che, in caso di non                                                                                                    |         |            |
|                                                                                                    | consenso, i dati da me insenti verranno cancellati impossibilitando di fatto (250M a contattarmi ai recapiti (telefono, fax o PEL) da me indicati.<br>Attraverso la spunta del check-box acconsento al trattamento ed al conferimento dei dati c.d. "facoltativi"                                                 |         |            |
|                                                                                                    | Regando il consenso alla policy che prevede la gestione di teletiono, tako ret. questi dati NON saranno registrati nel gestionale. Il sensi della vigente normativa in materia di protezione dei dati personali, reso edotto dei diritti a me garantiti e consapevole che, in caso di non                         |         |            |
|                                                                                                    | consenso, i dati da me inseriti non saranno oggetto di profilazione ovvero di invio di newsletter o altre comunicazioni commerciali. Attravero la spunta<br>del check-box acconsento al trattamento dei miei dati attraverso sistemi di profilazione ovvero processi di invio di newsletter o altre comunicazioni |         |            |
|                                                                                                    | commerciali     L'utente esprime il consenso al trattamento dei dati ai fini della fatturazione                                                                                                    |         |            |
|                                                                                                    | Negando il consenso alla policy che prevede il consenso al trattamento dei dati ai fini della fatturazione, NON sarà consentito visualizzare i corsi a pagamento.                                                                                                    |         |            |
|                                                                                                    | consenso, i miei dati non potranno essere inoltrati ad AGENAS impedendo di fatto l'iscrizione ai corsi accreditati al sistema ECM organizzati da IZSUM.<br>Attraverso la sounta del checkinov acconsento al trattamento dei miei dati in conomità con i reenlamenti AGENAS                                        |         |            |
|                                                                                                    | Negando il consenso alla policy che prevede il consenso al trasferimento dei dati ad AGENAS, NON sarà consentito visualizzare corsi accreditati.                                                                                                    |         |            |
|                                                                                                    | <indietro completa="" registrazione<="" td=""><td></td><td></td></indietro>                                                                                                    |         |            |
|                                                                                                    |                                                                                                    |         |            |
|                                                                                                    | Per assistenza nell'utilizzo della niattaforma e ner nualsiasi segnalazione ternica relativa al sito web contattare l'heln dask dall'azianda lovisiblafazm via                                                                                                    |         |            |
|                                                                                                    | email o telefonicamente<br>Email: assistenza formazione izsum@invisiblefarm.it                                                                                                    |         |            |
|                                                                                                    | Telefono: 030 7776307<br>Il servizio help desk è operativo dal lunedì al venerdì dalle 9.00 alle 12.00 e della 14.00 alle 17.00                                                                                                    |         |            |
|                                                                                                    |                                                                                                    |         |            |
| <b>Ø</b>                                                                                                    | ISTRUIG ZOOPFOTNATSICO Sperimentale dell'Umbria e delle Marche "Togo Rosati"<br>Via G Salvemini 1. of 126 Perueia . Tel 175.3431 : Eax 075.35047 : C. E. e.P. NA 00150000546                                                                                                    |         |            |
| v                                                                                                    |                                                                                                    |         |            |

# Nella pagina finale verrà confermato che la fase di registrazione si è conclusa correttamente

(¢3

| - 위 Importa segnalibri 🍺 GF - Home Page Evento 🚺 GF - Partecipanti Evento 🎼 GF - Home Page Evento |                                                                                                    |  |
|---------------------------------------------------------------------------------------------------|----------------------------------------------------------------------------------------------------|--|
|                                                                                                   | Il Portale della Formazione           dell'Istituto Zooprofilattico Sperimentale dell'Umbria e delle Marche                                                                                                    |  |
|                                                                                                   | HOME       OFFERTA       OLI PUNTI A CUI       PORTOCIO       REMANDANE       AREA<br>NOTZE       AREA<br>DOWNLOAD       ACCESSION       ACCESSION       REMANDANE       REMANDANE         REGISTRAZIONE AL PORTALE       INNA TA A PORTALE       INNA TA A PORTALE       INNA PORTALE       INNA TA A PORTALE |  |
|                                                                                                   | Per asistenia nel'utiliza dela plataforma e per qualiasi segnalasione tecnica relativa al sito web, contattare l'help desk dell'asianda invisiblefarm via<br>mini to telefoniamenta<br>internetica UD 2774807<br>I tericina UD 2774807<br>I tericina UD 2774807<br>I tericina Case à operativo ao la luncif al vene di dale 8.00 alle 12.00 e della 14.00 alle 17.00<br>I tericina de setà o operativo ao la luncifia di vene di dale 8.00 alle 12.00 e della 14.00 alle 17.00<br>I tericina de setà o operativo ao la luncifia de setto anterio de setto 15000-C.C.P. 0.00 No 050000506<br>UD 50 formanzia e Castra di formanzia de diferita de formatione givernia te formatione giverna it<br>Maria Paula Totone Diogenet: setto 77.343280<br>Sonia Brouch: - Ropostable P.O. formatione e Aggivernia CCM - Lei 075.343287<br>Giantata Casegnicini - Accrettamento Iveni CCM - Lei 075.343280                                                                                                    |  |
|                                                                                                   |                                                                                                    |  |
|                                                                                                   |                                                                                                    |  |